## Creating a new page on the training site

To create a page, you will need to be logged in.

So, please log in here (if not logged in already): <u>https://uat-website.lbcamden.net/en/signin</u>

1) To start creating a page, click on "menu" (circled below) to open the left-hand navigation.

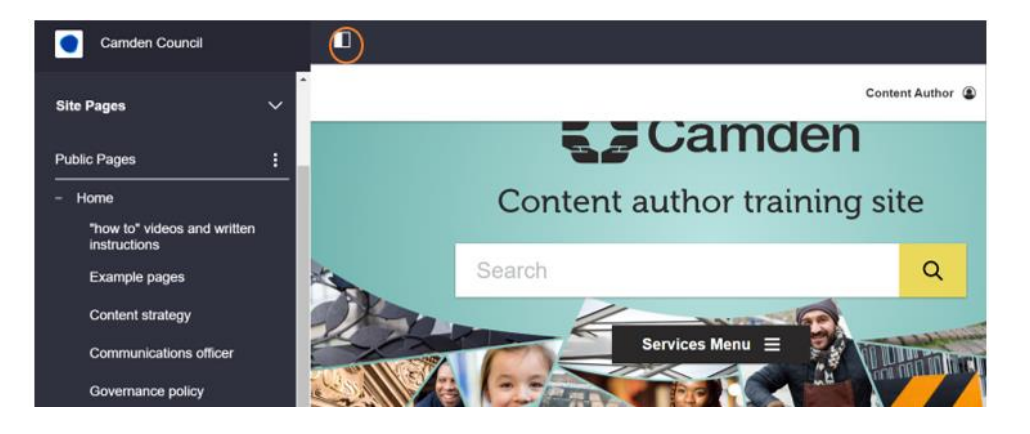

 On the left-hand menu, scroll until you find the category named "<u>Training area</u>" and select "add child page" via the <u>ellipsis</u> (three white dots).

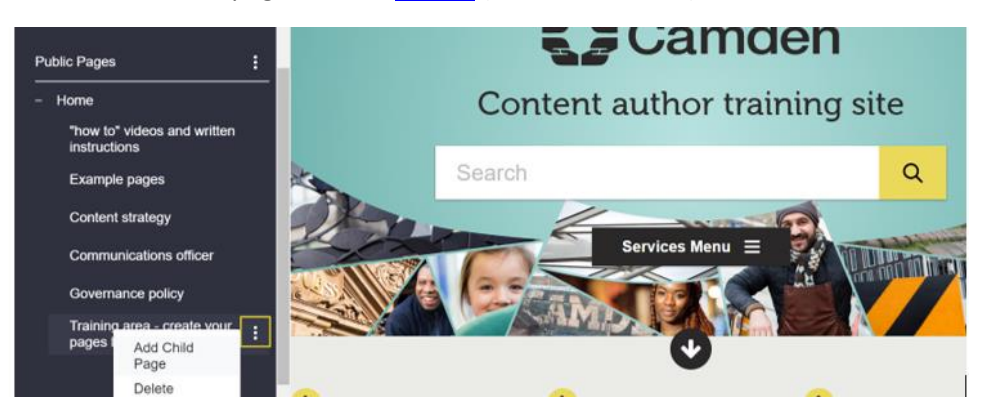

3) Give the page a <u>title</u> (your whole name + "training page").

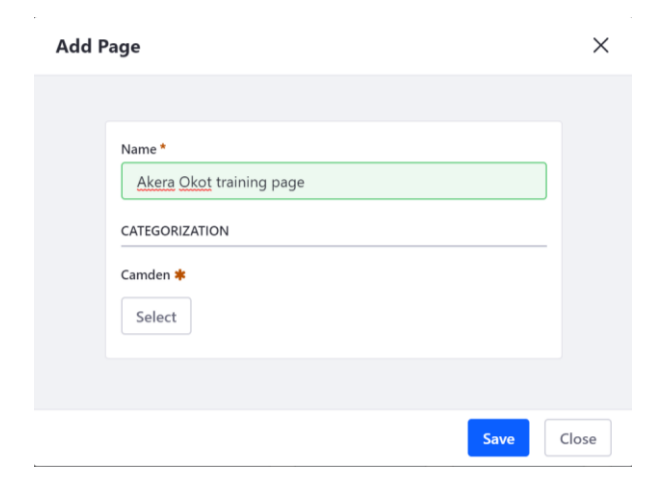

4) Click "select" (see above) to go in and assign a category that is relevant to your page

*Note:* all created pages need to be assigned the category (in the image below, training has been assigned)

| Categories |   |   | Customize Branding     | ×  |   |
|------------|---|---|------------------------|----|---|
|            | 8 |   | Recycling and rubbish  | ſ  |   |
|            |   |   | Roads and travel       |    |   |
|            |   |   | Social care and health |    |   |
|            | 8 |   | Sports and leisure     |    |   |
|            | 0 |   | Training               | ]  |   |
|            |   | ۵ | Your council           |    |   |
|            |   |   |                        |    | L |
|            |   |   | Cancel Do              | me |   |

*Note:* clicking on a plus sign takes you deeper within the selected category - Include all categories that your page sits under, not just the top level.

| 0 |            | Recycling and rubbish  |  |
|---|------------|------------------------|--|
| 0 | ۵          | Roads and travel       |  |
| O | C          | Social care and health |  |
| • |            | Sports and leisure     |  |
| 0 | 0          | Training               |  |
| 6 | <b>)</b> - | Your council           |  |

*Note:* The assigning of categories contributes to the <u>structure of the sections</u> and popular pages and helps <u>relevant pages to be connected to one another</u>.

5) Once you're done, save the page.